## Настройка маршрутизатора D-link DIR-300nru H/W Ver.: B5, F/W Ver.: 1.2.94

Для настройки роутера необходимо перевести подключение по локальной сети в автоматическое получение ip-adpeca. Как открыть Протокол интернета показано в документации по настройки подключения по локальной сети в соответствии с вашей операционной системой.

| Свойства: Протокол Интернета верси                                                                                                    | ии 4 (ТСР/                          | IPv4)                 |                   | ?       | x  |
|----------------------------------------------------------------------------------------------------|-------------------------------------|-----------------------|-------------------|---------|----|
| Общие Альтернативная конфигура                                                                                                    | лия                                 |                       |                   |         |    |
| Параметры IP могут назначаться ав<br>поддерживает эту возможность. В п<br>IP можно получить у сетевого админ                                                                                                    | гоматичес<br>ротивном<br>нистратора | ки, ес<br>случа<br>а. | ли сетн<br>е пара | метры   |    |
| Оправление Получить IP-адрес автоматические получить IP-адрес автоматические получите получить IP-адрес автоматические получите получите по<br>Получите получите получите получите получите получите получите получите получите получите получите получите получите получите<br>Получите получите получите получите получите получите получите получите получите получите получите получите получите получите получите получите получите получите получите получите получите получите получите получите получите получите по<br>Получите получите получите получите получите получите получите получите получите получите получите получите получи получите получите получите получите получи | ски                                 |                       |                   |         |    |
| <ul> <li><u>И</u>спользовать следующии IP-ад</li> </ul>                                                                                                    | ipec:                               |                       |                   |         |    |
| <u>I</u> P-адрес:                                                                                                    |                                     |                       |                   |         |    |
| <u>М</u> аска подсети:                                                                                                    |                                     |                       |                   |         |    |
| Основной шлюз:                                                                                                    |                                     |                       |                   |         |    |
| () Получить адрес DNS-сервера ав                                                                                                    | втоматиче                           | ски                   | >                 |         |    |
| О Использовать следующие адре                                                                                                    | ca DNS-ce                           | рверо                 | в: —              |         |    |
| Предпочитаемый DNS-сервер:                                                                                                    |                                     |                       |                   |         |    |
| <u>А</u> льтернативный DNS-сервер:                                                                                                    |                                     |                       |                   |         |    |
| Подтвердить параметры при в                                                                                                    | ыходе                               | Д                     | ополни            | тельно. |    |
|                                                                                                    | C                                   | ОК                    |                   | Отме    | на |

После чего открыв любой браузер ввести в строке адреса IP-адрес роутера(по умолчанию: 192.168.0.1) и нажмите "Enter", вы перейдете на страницу ввода логина и пароля(по умолчанию: логин admin, пароль admin).

| DIR_300           | DNRUB5 |
|-------------------|--------|
| Имя пользователя: |        |
| Пароль:           |        |
| Очистить          | Вход   |

После их ввода если производится первоначальная настройка потребуют сменить пароль. Иначе сразу откроется главная страница меню.

| Изменение системного пар | оля и пароля web-интерфейса происходит одновременно |
|--------------------------|-----------------------------------------------------|
| Имя пользователя:        | admin 💌                                             |
| Пароль:                  |                                                     |
| Подтверждение:           |                                                     |
|                          |                                                     |

Перейдите в меню Сеть -> Соединения и нажмите дважды левой кнопкой мыши в таблице на строку «WAN».

| ← → C | \$ 192.168.0.1                                |                                   |                                          | ជ | ٦ |
|-------|-----------------------------------------------|-----------------------------------|------------------------------------------|---|---|
|       | <b>D-Link</b><br>Building Networks for People |                                   | Система 🔻 Язык                           | • |   |
|       | ▶ Начало<br>▶ Статус                          | Начало                            |                                          |   |   |
| Ę     | ▶ Сеть<br>₩i-Fi                               | 🛃 Информация об ус                | стройстве                                |   |   |
|       | <ul><li>Дополнительно</li></ul>               | Модель:                           | DIR_300NRU65                             |   |   |
|       | • Межсетевой экран                            | версия прошивки:<br>Время сборки: | 1.2.94<br>Thu Apr 14 16:51:51 MSD 2011   |   |   |
|       | Контроль                                      | Производитель:                    | D-Link Russia                            |   |   |
|       | • Система                                     | Тех. поддержка:                   | support@dlink.ru                         |   |   |
|       |                                               | Описание:                         | Root filesystem image for DIR_300NRUB5   |   |   |
|       |                                               | Ревизия web:                      | 35a21229b3ae6ba9637f734f146b9c4e058cd9cb |   |   |
|       |                                               | LAN IP:                           | 192.168.0.1                              |   |   |
|       |                                               |                                   |                                          |   |   |
|       |                                               |                                   |                                          |   |   |
|       |                                               |                                   |                                          |   |   |
|       |                                               |                                   |                                          |   |   |

| ← → C | © 192.168.0.1/#rootMe                  | nu/net   |                 |                            |               |                   |             |           |   | 公 | ٩ |
|-------|----------------------------------------|----------|-----------------|----------------------------|---------------|-------------------|-------------|-----------|---|---|---|
|       | D-Link<br>Building Networks for People |          |                 |                            |               | Сист              | ема 🔻       | Язык      | • |   |   |
|       | 🔶 Начало                               |          |                 |                            |               |                   |             |           |   |   |   |
| Ì     | 🔹 Статус                               | Сеть / С | оединени        | Я                          |               |                   |             |           |   |   |   |
|       | 🔹 Сеть                                 | Coan     | мнония          |                            |               |                   |             |           |   |   |   |
|       | » <u>Соединения</u>                    | Здесь В  | ы можете добавл | ять, редактировать и уд    | алять соедине | ения              |             | -176      |   |   |   |
|       | ➡ Wi-Fi                                | Имя      | Тип соединения  | Физический интерфейс       | Разрешить     | Шлюз по умолчанию | Направление | Состояние |   |   |   |
|       | 🔶 Дополнительно                        | LAN      | ipoe            | Ports: 1, 2, 3, 4; WIFI: 1 | Да            | 0                 | LAN         | Соединено |   |   |   |
|       | Межсетевой экран                       |          |                 |                            |               |                   |             |           |   |   |   |
|       | 🔶 Контроль                             |          |                 |                            |               |                   |             | Добавить  |   |   |   |
|       | 🔶 Система                              |          |                 |                            |               |                   |             |           |   |   |   |
|       |                                        |          |                 |                            |               |                   |             |           |   |   |   |

Перейти к пункту "Настройки IP".

- 1. уберите галочку "Получить адрес DNS-сервера автоматически"
- 2. уберите галочку "Получить IP-адрес автоматически"

| $\leftarrow \rightarrow c$ | C 192.168.0.1/#rootMenu                | ı/net                                        |                   |           |      |   | ☆ <b>∢</b> |
|----------------------------|----------------------------------------|----------------------------------------------|-------------------|-----------|------|---|------------|
|                            |                                        |                                              |                   |           |      |   |            |
|                            | D-Link<br>Building Networks for People |                                              |                   |           |      |   |            |
|                            |                                        |                                              |                   | Система 🔻 | Язык | • |            |
|                            | 🔶 Начало                               | Сеть / Соединения                            |                   |           |      |   |            |
|                            | 🔶 Статус                               | сеть / соединении                            |                   |           |      |   |            |
|                            | 🔹 Сеть                                 | \Lambda Главные настройки                    |                   |           |      |   |            |
|                            | » <u>Соединения</u>                    | Выбор типа соединения и общие                | настройки         |           |      |   |            |
|                            | ➡ Wi-Fi                                | Имя:                                         | WAN               |           |      |   |            |
| Ì                          | ▶ Дополнительно                        | Тип соединения:                              | IPoE 💌            |           |      |   |            |
| Ì                          | <ul> <li>Межсетевой экран</li> </ul>   | Разрешить:                                   |                   |           |      |   |            |
| Ì                          | 🔹 Контроль                             | Направление:                                 | WAN               |           |      |   |            |
| Ì                          | 🔶 Система                              | 🛃 Физический уровень                         |                   |           |      |   |            |
|                            |                                        | Выбор и настройка "физического               | "интерфейса       |           |      |   |            |
|                            |                                        | Физический интерфейс:                        | Ports:5           |           |      |   |            |
|                            |                                        |                                              |                   |           |      |   |            |
|                            |                                        | MTU:                                         | 1500              |           |      |   |            |
|                            |                                        | MAC:                                         | FC:75:16:CB:DE:CB |           |      |   |            |
|                            |                                        | 🛃 Настройки IP                               |                   |           |      |   |            |
|                            |                                        | Настройки Интернет Протокола                 | 82500             |           |      |   |            |
|                            |                                        | Получить IP-адрес автоматически:             | 2                 |           |      |   |            |
|                            |                                        | Получить адрес DNS сервера<br>автоматически: | 2 1               |           |      |   |            |
|                            |                                        | Vendor ID:                                   |                   |           |      |   |            |
|                            |                                        | Интерфейс:                                   | eth2.5            |           |      |   |            |
|                            |                                        | 🛃 Разное                                     |                   |           |      |   |            |
|                            |                                        | Включить RIP:                                |                   |           |      |   |            |
|                            |                                        | Включить IGMP:                               | $\checkmark$      |           |      |   |            |
|                            |                                        | NAT:                                         |                   |           |      |   |            |

Введите настройки(IP-адрес, Маска подсети(сетевая маска), IP-адрес шлюза, Первичный DNS сервер), в появившиеся поля. Нажмите "Сохранить".

| Building Networks for People |                              |                   | Система 🔻 | Язык 🔻 |
|------------------------------|------------------------------|-------------------|-----------|--------|
| ▶ Начало<br>▶ Статус         | Сеть / Соединения            |                   |           |        |
| Сеть                         | Главные настройки            |                   |           |        |
| » <u>Соединения</u>          | Выбор типа соединения и об   | щие настройки     |           |        |
| Wi-Fi                        | Имя:                         | WAN               |           |        |
| Дополнительно                | Тип соединения:              | IPoE 💌            |           |        |
| Межсетевой экран             | Разрешить:                   |                   |           |        |
| Контроль                     | Направление:                 | WAN               |           |        |
| Система                      | 🕑 Физический уровень         |                   |           |        |
|                              | Выбор и настройка "физичес   | кого" интерфейса  |           |        |
|                              | Физический интерфейс:        | Ports:5           |           |        |
|                              |                              |                   |           |        |
|                              | MTU:                         | 1500              |           |        |
|                              | MAC:                         | FC:75:16:CB:DE:CB |           |        |
|                              | 🖣 Настройки IP               |                   |           |        |
|                              | Настройки Интернет Проток    | ола               |           |        |
|                              | Получить IP-адрес автоматиче | ски:              |           |        |
|                              | IP-адрес:                    | XXX.XXX.XXX.XXX   |           |        |
|                              | Сетевая маска:               | XXX.XXX.XXX.XXX   |           |        |
|                              | IP-адрес шлюза:              | XXX.XXX.XXX.XXX   |           |        |
|                              | Первичный DNS сервер:        | XXX.XXX.XXX.XXX   |           |        |
|                              | Вторичный DNS сервер:        |                   |           |        |
|                              | Vendor ID:                   |                   |           |        |
|                              | Интерфейс:                   | eth2.5            |           |        |
|                              | Разное                       |                   |           |        |
|                              | Brancings DID:               |                   |           |        |
|                              |                              |                   |           |        |
|                              | NAT:                         |                   |           |        |
|                              | C                            |                   |           |        |

Для настройки беспроводного соединения нажмите в левом меню "WI-FI" -> "Основные настройки". Измените название вашей сети записанное в пункте SSID. Нажмите "Изменить".

| ← → C | S 192.168.0.1/#rootMenu/wifi/basic                                                                                                    | ☆ <b>∢</b> |
|-------|----------------------------------------------------------------------------------------------------|------------|
|       | D-Linck*<br>Building Networks for People Cucrema V Язык                                                                                                    | •          |
|       | <ul> <li>начало</li> <li>Wi-Fi / Основные настройки</li> </ul>                                                                                                    |            |
|       | Ceть<br>Cкрыть точку доступа:<br>SSID:<br>DIR-300NRU                                                                                                    |            |
|       | Осщие настройки         Страна:         RUSSIAN FEDERATION           Основные настройки         Канал:         auto            Настройки безопасности         Беспроводной режим:         802.11 B/G/N mixed            МАС-фильтр         Максимальное количество клиентов:         0 |            |
|       | > Станционный слисок           > WPS           > WDS           > Дополнительные настройки                                                                                                    | 1          |
|       | > <u>WMM</u> > Клиент Дополнительно                                                                                                    |            |
|       | <ul> <li>Межсетевой экран</li> </ul>                                                                                                    |            |
|       | 🔶 Контроль                                                                                                    |            |
|       | 🔶 Система                                                                                                    |            |

Для защиты вашего соединения паролем перейдите в меню "Настройки безопасности". В поле "Сетевая аутентификация" выберите тип шифрования WPA-PSK/WPA2-PSK mixed. В поле "Ключ шифрования PSK" введите пароль на вашу сеть. Нажмите "Изменить".

| ← → | G | © 192.168.0.1/#rootMenu,          | /wifi/security           |           |         |   |            | 2 | 3 3 |
|-----|---|-----------------------------------|--------------------------|-----------|---------|---|------------|---|-----|
|     |   | D-Link                            |                          |           |         |   |            |   |     |
|     | _ | building networks for reopte      |                          |           | Система | • | Язык       | • |     |
|     | + | Начало                            | Wi-Fi / Настройки без    | опасности |         |   |            |   |     |
|     | • | Сеть                              | Сетевая аутентификация:  | Open 🗸    |         |   |            |   |     |
|     | • | Wi-Fi                             |                          |           |         |   |            |   |     |
|     |   | » <u>Общие настройки</u>          | Настройки шифрования     | WEP       |         |   |            |   |     |
|     |   | » <u>Основные настройки</u>       | Включить шифрование WEP: |           |         |   |            |   |     |
|     |   | » <u>Настройки безопасности</u>   |                          |           |         |   |            |   |     |
|     |   | » <u>МАС-фильтр</u>               |                          |           |         |   |            |   |     |
|     |   | » <u>Станционный список</u>       |                          |           |         |   | Изменить   |   |     |
|     |   | > <u>WPS</u>                      |                          |           |         |   | / BHCHINTB |   |     |
|     |   | • WDS                             |                          |           |         |   |            |   |     |
|     |   | » <u>Дополнительные настройки</u> |                          |           |         |   |            |   |     |
|     |   | » <u>WMM</u>                      |                          |           |         |   |            |   |     |
|     |   | » <u>Клиент</u>                   |                          |           |         |   |            |   |     |
|     | + | Дополнительно                     |                          |           |         |   |            |   |     |
|     | • | Межсетевой экран                  |                          |           |         |   |            |   |     |
|     | - | Контроль                          |                          |           |         |   |            |   |     |
|     | + | Система                           |                          |           |         |   |            |   |     |
|     |   |                                   |                          |           |         |   |            |   |     |

| ← → C | () 192.168.0.1/#rootMenu                                                                                                    | ı/wifi/security                                                    |                                                                                                    |           |             | <u>ک</u> |
|-------|----------------------------------------------------------------------------------------------------|--------------------------------------------------------------------|----------------------------------------------------------------------------------------------------|-----------|-------------|----------|
|       | D-Link<br>Building Networks for People                                                                                                    |                                                                    |                                                                                                    | Система 👻 | Язык 🔻      |          |
|       | Building Networks for People           Начало           Статус           Статус           Сеть           Wi-Fi           > Общие настройки           > Основные настройки           > Основные настройки           • Настройки безопасности           • МАС-фильтр           > Станционный список           > WPS           > WDS           > Дополнительные настройки           > Клиент           Аополнительно           Межсетевой экран           Контроль | Wi-Fi         / Настройки безопа           Сетевая аутентификация: | CHOCTИ<br>Open ▼<br>Open IEEE8021X<br>Shared<br>WEPAUTO<br>WPA<br>WPA2-PSK<br>WPA2-PSK<br>WPA2-PSK<br>WPA2-PSK<br>WPA2-PSK mixed | Система   | Язык •<br>• |          |
|       | • Система                                                                                                    |                                                                    |                                                                                                    |           |             |          |

| ← → C | © 192.168.0.1/#rootMenu/                                                      | wifi/security                                                            | 公 | ٩ |
|-------|-------------------------------------------------------------------------------|--------------------------------------------------------------------------|---|---|
|       | <b>D-Link</b>                                                                 |                                                                          |   |   |
|       | building networks for reopte                                                  | Система 🔻 Язык 👻                                                         |   |   |
|       | <ul><li>начало</li><li>→ Статус</li></ul>                                     | Wi-Fi / Настройки безопасности                                           |   |   |
|       | ♦ Сеть<br>♦ Wi-Fi                                                             | Сетевая аутентификация: WPA-PSK/WPA2-PSK mixed 💌<br>Ключ шифрования PSK: |   |   |
|       | <ul> <li><u>Общие настройки</u></li> <li><u>Основные настройки</u></li> </ul> | WPA2 Предварительная                                                     |   |   |
|       | » <u>Настройки безопасности</u>                                               | 🕙 Настройки шифрования WPA                                               |   |   |
|       | » <u>МАС-фильтр</u><br>» <u>Станционный список</u>                            | WPA шифрование: ТКІР                                                     |   |   |
|       | • WPS                                                                         | WPA период обновления ключа: 3600                                        |   |   |
|       |                                                                               |                                                                          |   |   |
|       | WMM                                                                           | Измениты                                                                 |   |   |
|       | » <u>Клиент</u>                                                               |                                                                          |   |   |
|       | → Дополнительно                                                               |                                                                          |   |   |
|       | Межсетевой экран                                                              |                                                                          |   |   |
|       | 🔶 Контроль                                                                    |                                                                          |   |   |
|       | 🔶 Система                                                                     |                                                                          |   |   |
|       |                                                                               |                                                                          |   |   |

После этого рядом с надписью "Конфигурация устройства была изменена" нажмите "Сохранить"

| Система            | <b>•</b>    | Язык               | -     |
|--------------------|-------------|--------------------|-------|
|                    |             | _                  |       |
| 🍐 Конфигурация уст | гройства бы | іла изменена 🤇 Cox | ранит |